# 萩市支払明細書配信システム 操作手順

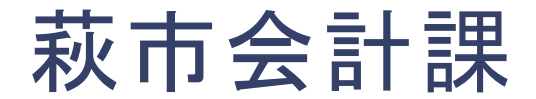

目次

- 1. 初期設定 2~8ページ
- 2. 明細閲覧方法 9~11ページ
- 3. その他
  - ・ パスワードを変更したい場合 12ページ
  - メールアドレスを変更したい場合 13~14ページ
  - パスワードを忘れた場合 15~18ページ

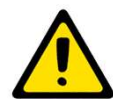

システムを利用するには、事前に市への利用申請が必要です。 まだお済みでない方は萩市ホームページ内の利用申請フォームから お手続きください。

システムを利用するには、最初にパスワードとメールアドレスの設定が必要です。

萩市支払明細書配信システムにログインしてください。

## <u>萩市支払明細書配信システム</u>

https://www.web-meisai.jp/hagi

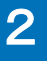

①ログイン画面が表示されたら、 ユーザIDと仮パスワード(※)を 入力して「ログイン」ボタンをク リックしてください。

※ユーザIDと仮パスワードは、 利用申請時に入力されたメール アドレス宛に送付されたものを 入力してください。

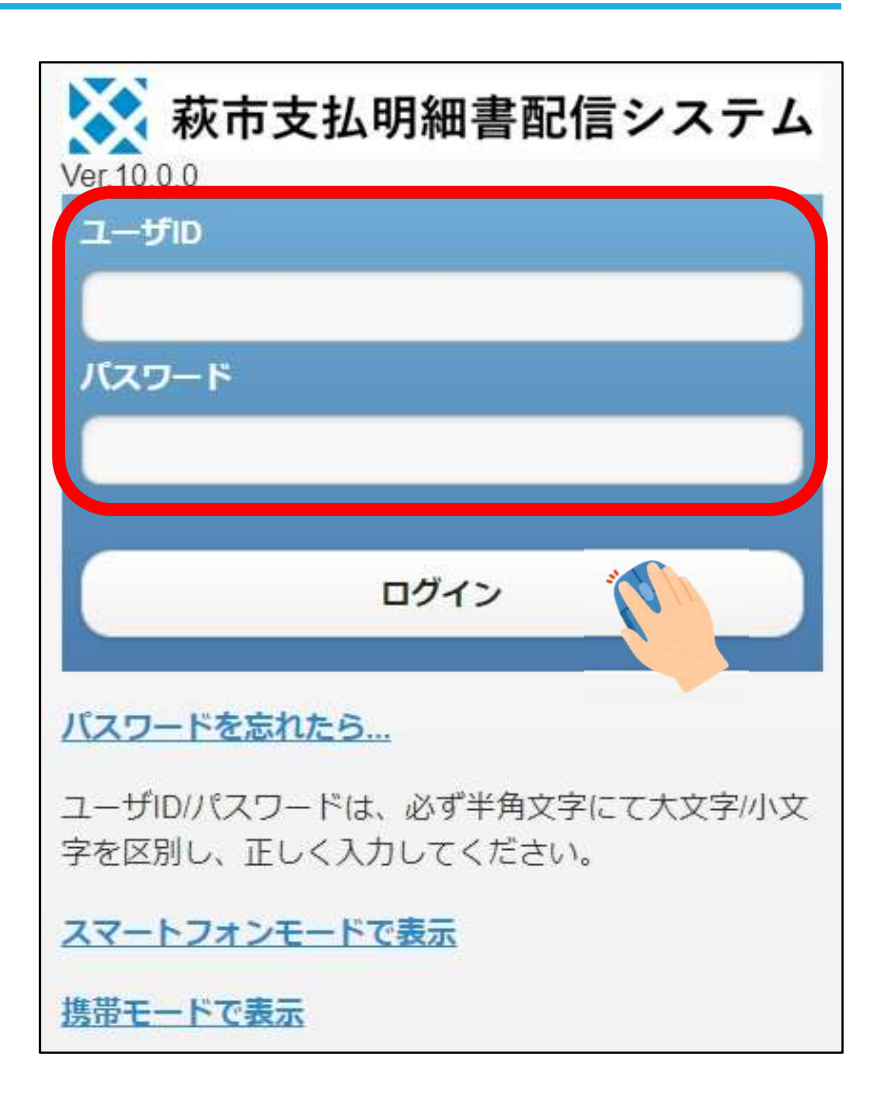

#### ②支払明細配信システムを利用 するにあたって、電子交付の承 諾が必要です。 内容を確認し「承諾する」ボタン をクリックしてください。

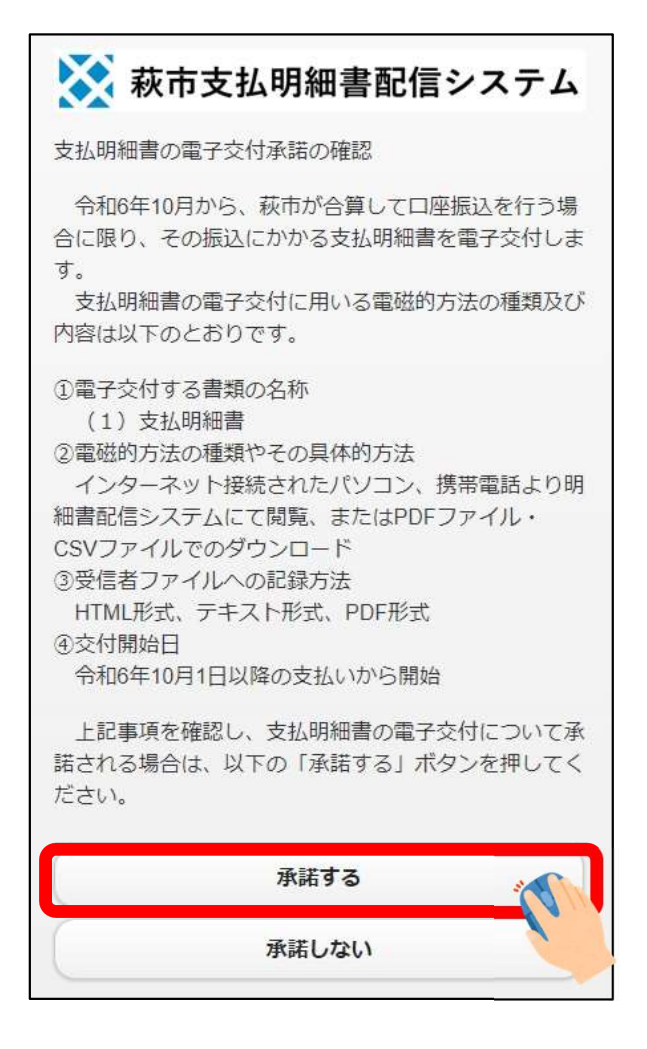

③ログイン時に必要なログインパス ワードを設定してください。 パスワード入力後「変更」ボタンを クリックしてください。

※PDFパスワードは支払明細書をP DFでダウンロードする方を限定する 場合などに設定してください。

※PDFパスワードは必須ではありま せん。設定しない場合、空欄のまま 「変更」ボタンをクリックしてください。 パスワード無しでダウンロードできま す。

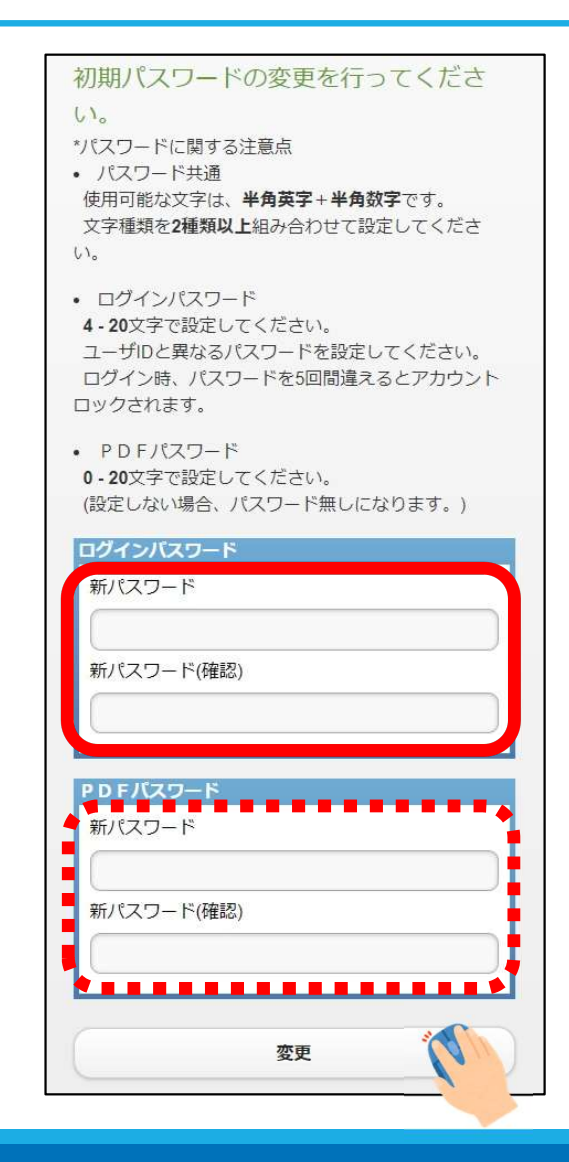

④新メールアドレス欄に配信通知を 受け取るメールアドレスを入力してく ださい。

メールアドレス入力後「変更」ボタン をクリックしてください。

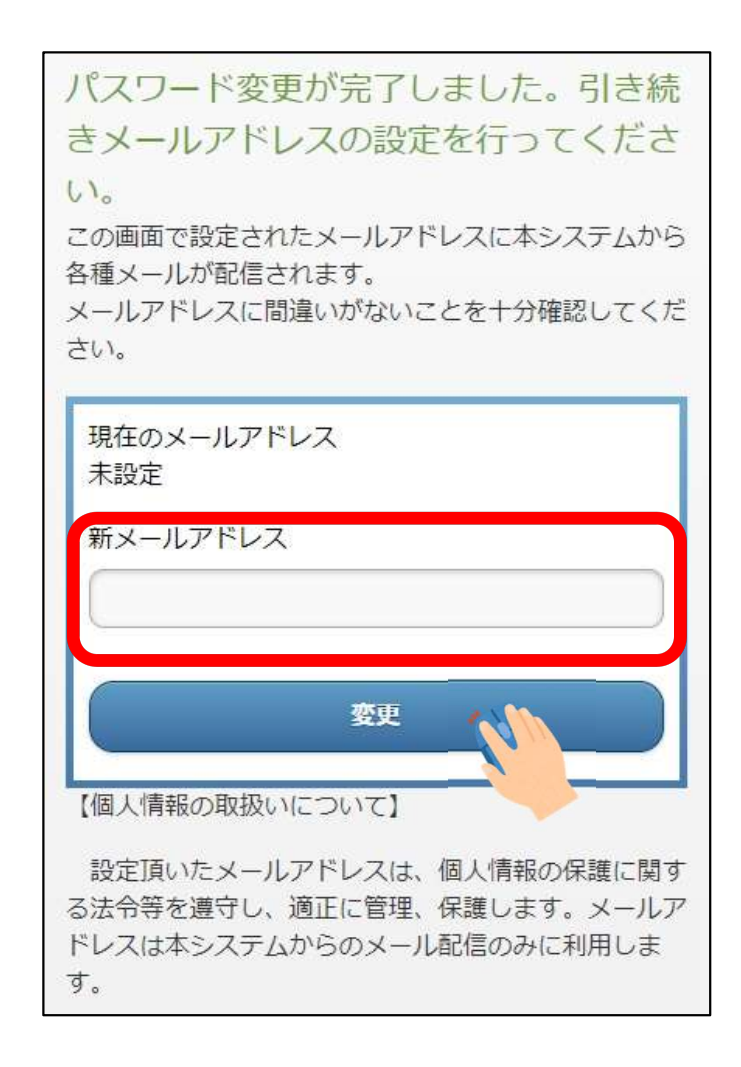

⑤入力したメールアドレスの確認画 面に移ったら、間違いがないかよく 確認し、間違いなければ「OK」ボタ ンをクリックしてください。

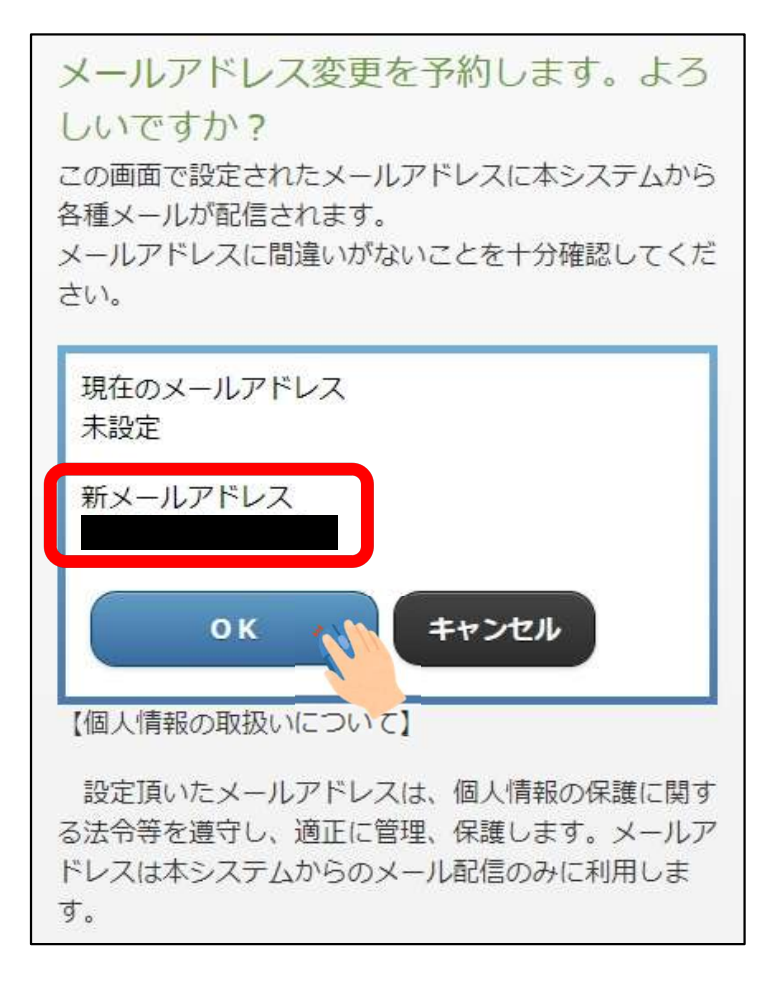

1. 初期設定

入力したメールアドレス宛に登録確認用メールが届きます。

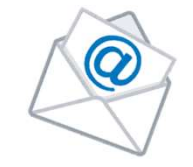

メール本文に記載のURLにアクセス し、③で変更したログインパスワード を入力後、「変更」ボタンをクリックし てください。

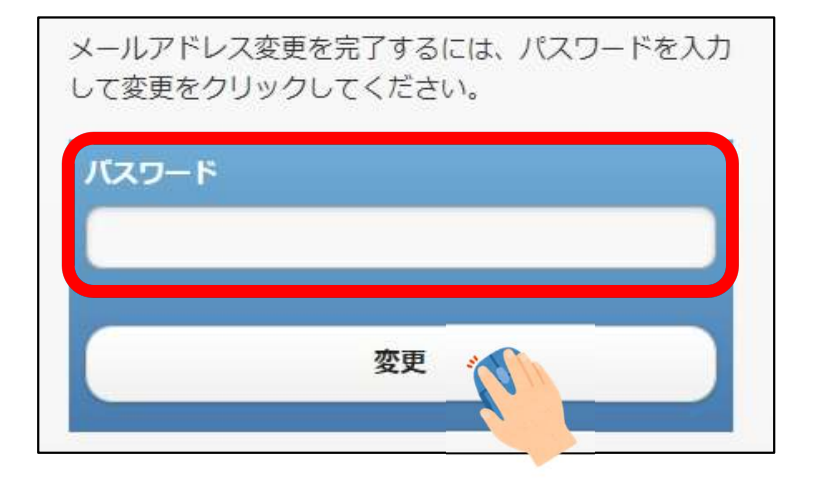

#### 初期設定は以上で完了です

## 2. 明細閲覧方法

明細書が配信されると、登録したメールアドレス宛に配信通知が届きます。

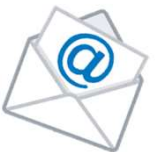

メール本文に記載のURLにア クセスし、ユーザIDとログイン パスワードを入力して「ログイ ン」ボタンをクリックしてください。

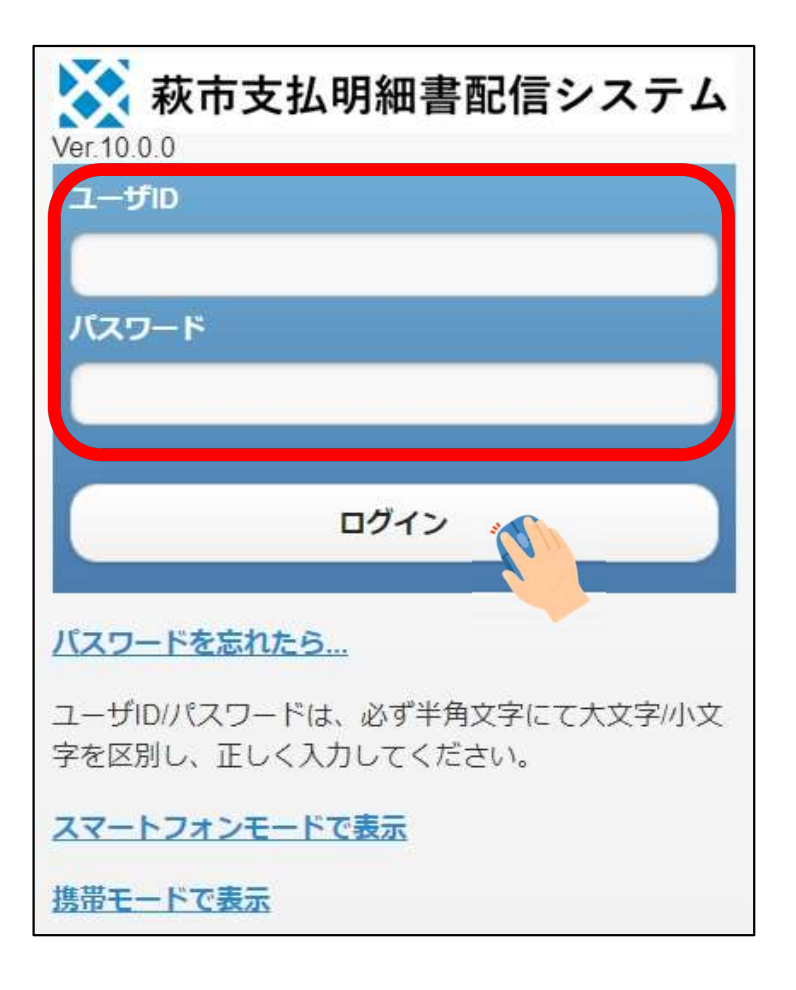

# 2. 明細閲覧方法

#### トップ画面には最新の明細が表示されます。

過去の明細を閲覧 したい場合は、画 面左の一覧から閲 覧したい明細を選 択してください。

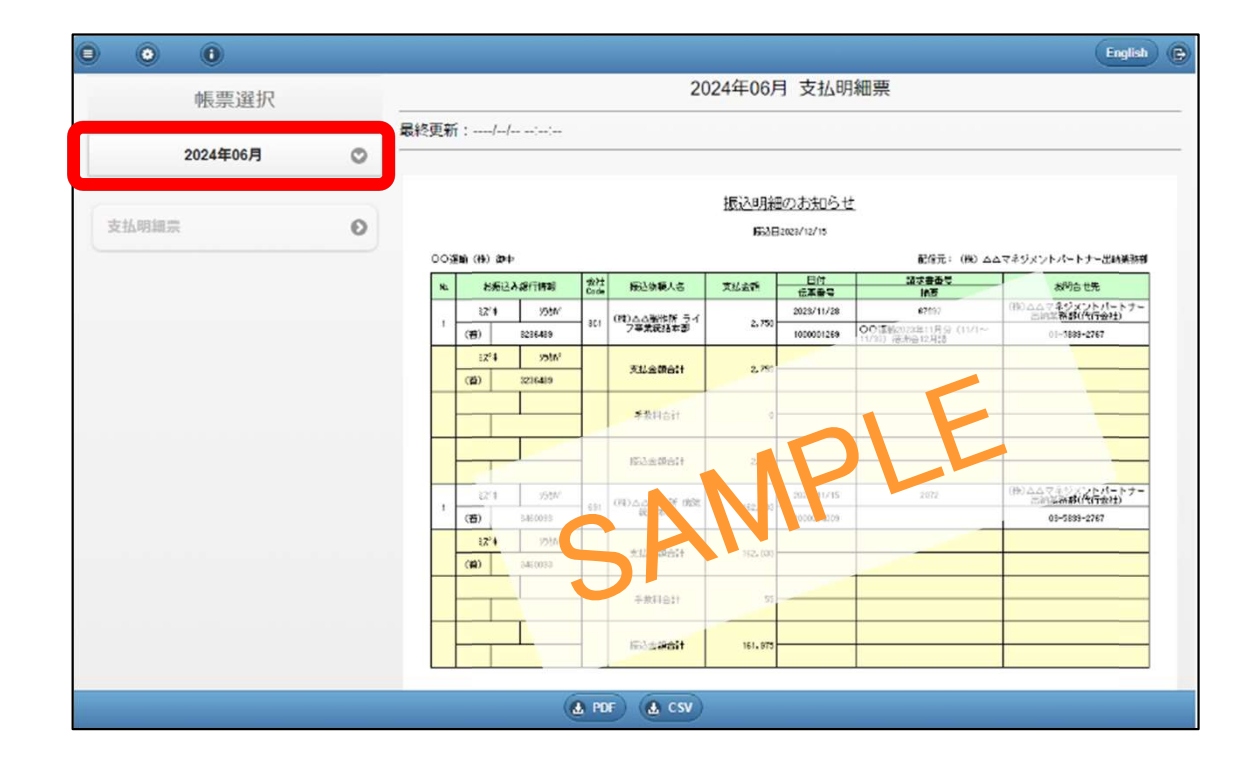

# 2. 明細閲覧方法

#### PDFやCSVでダウンロードすることもできます。

PDFでダウンロード する場合は、「PDF」 ボタンをクリック。 CSVでダウンロード する場合は、「CSV」 ボタンをクリック。

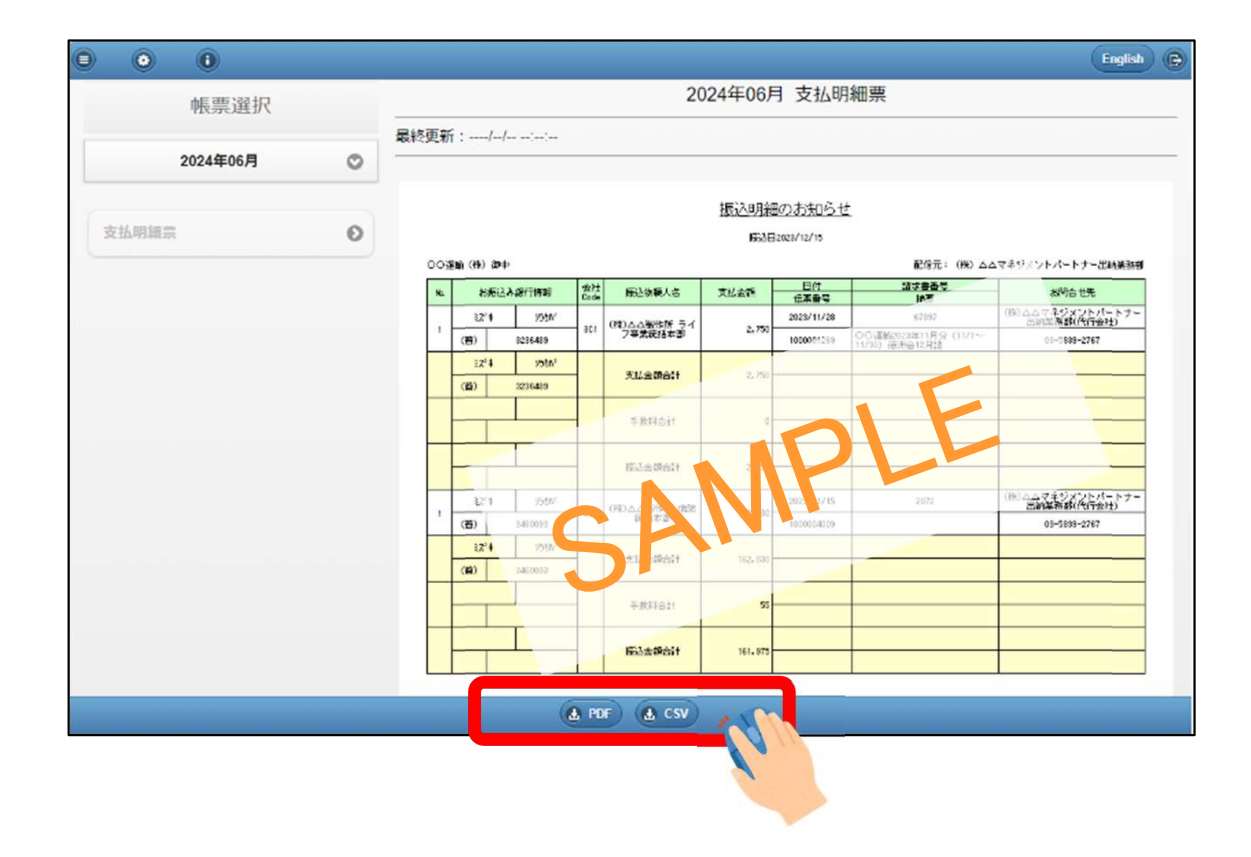

## 3. その他 ~パスワードを変更したい場合~

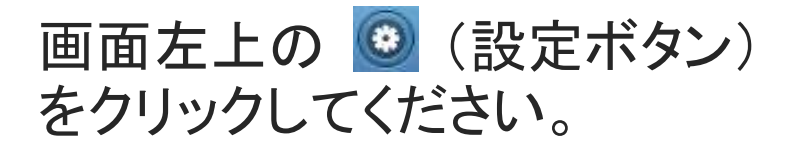

「パスワード変更」を選択し、新 パスワードを入力後、「変更」 ボタンをクリックしてください。

※ログインパスワード、PDFパ スワードのうち、変更したい方 を入力してください。

| • • •                          |                                                                                                    | e |
|--------------------------------|----------------------------------------------------------------------------------------------------|---|
| 登録情報変更<br>パスワード変更<br>メールアドレス変更 | <ul> <li>リ(スワードに関する注意点         <ul> <li>リ(スワードに関する注意点</li> <li>リ(スワードに関する注意点</li> <li>(次日一部校文字は、半角英字・キ角数字です。<br/>文字種類を2種類以上組み合わせて設定してください。</li> <li>ログインパスワード</li> <li>20文字で設定してください。<br/>ユーザIDと異なるパスワードを設定してください。<br/>ログイン時、パスワードを5回間違えるとアカウントロックされます。</li> <li>PDFパスワード</li> <li>20文字で設定してください。<br/>(設定しない場合、パスワード無しになります。)</li> </ul> </li> <li>ログインバスワード</li> <li>新パスワード(確認)</li> </ul> |   |
|                                | 変更       アDFパズワード       新パスワード(確認)       アンクード(確認)                                                                                                    |   |

# 3. その他 ~メールアドレスを変更したい場合~

| 画面左上の                                                                      |           |                |                                                                                                    | Ð |
|----------------------------------------------------------------------------|-----------|----------------|----------------------------------------------------------------------------------------------------|---|
| <ul><li>② (設定ボタン)をクリックし</li></ul>                                          | 登録情報変更    | こ0<br>が配<br>メ- | の画面で設定されたメールアドレスに本システムから各種メール<br>配信されます。<br>−ルアドレスに間違いがないことを+分確認してください。                                              |   |
| てください。                                                                     | パスワード変更   | 0              | 現在のメールアドレス                                                                                                    |   |
| 「メールアドレス<br>変更」を選択し、<br>新しいメールア<br>ドレスを入力後、<br>「変更」ボタンを<br>クリックしてくだ<br>さい。 | メールアドレス変更 | ● I            | 新メールアドレス<br>変更<br>個人情報の取扱いについて)<br>設定頂いたメールアドレスは、個人情報の保護に関する法令等を<br>守し、適正に管理、保護します。メールアドレスは本システムか<br>のメール配信のみに利用します。 |   |

## 3. その他 ~メールアドレスを変更したい場合~

入力したメールアドレスの確認画 面に移ったら、間違いがないかよ く確認し、間違いなければ「OK」 ボタンをクリックしてください。

新しいメールアドレス宛に変更通 知メールが届きます。 メール本文に記載のURLにアク セスし、ログインパスワードを入 力すると、メールアドレスの変更 は完了です。

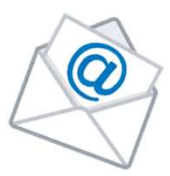

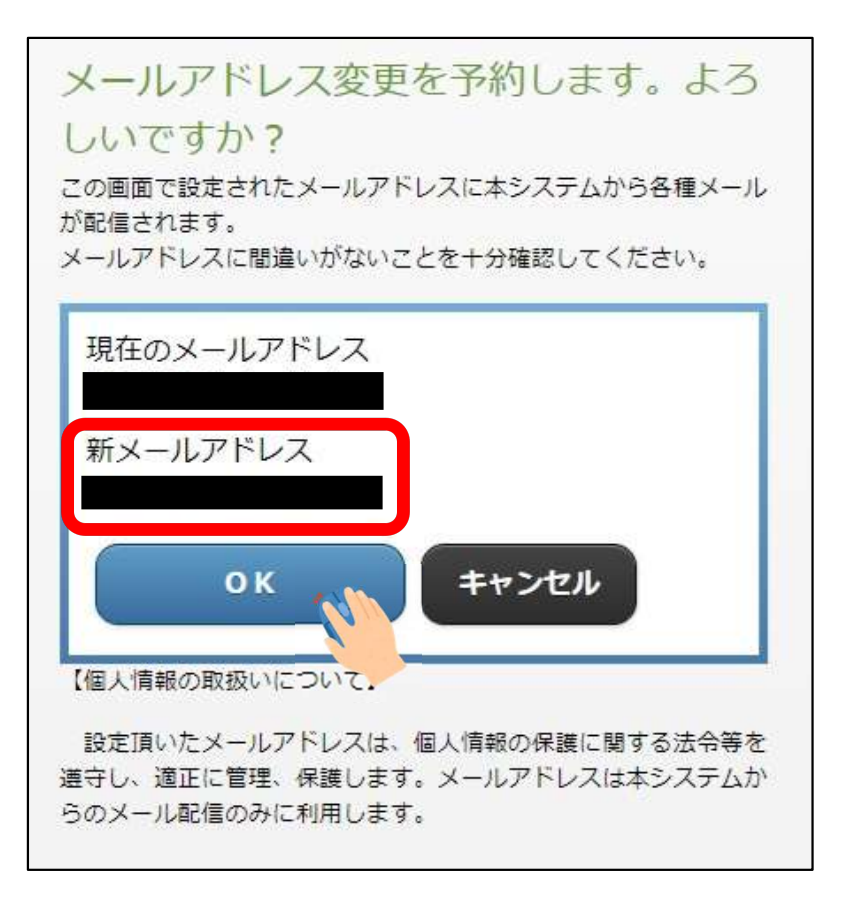

#### ログイン画面にて、「ログイン」 ボタンの下の「パスワードを忘 れたら・・・」をクリックしてくださ い。

| <b>萩市支払明細書配信システム</b><br>Ver 10.0.0               |
|--------------------------------------------------|
| ユーザロ                                             |
|                                                  |
| パスワード                                            |
|                                                  |
| ログイン                                             |
| <u>パスワードを忘れたら</u>                                |
| ユーザID/パスワードは、、 角文字にて大文字/小文<br>字を区別し、正しく入力してください。 |
| スマートフォンモードで表示                                    |
| 携帯モードで表示                                         |

ユーザIDと登録済のメール アドレスを入力後、「パス ワード通知」をクリックしてく ださい。

登録済のメールアドレスに ワンタイムパスワードが届 きます。

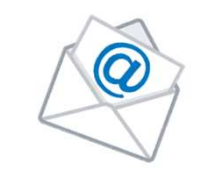

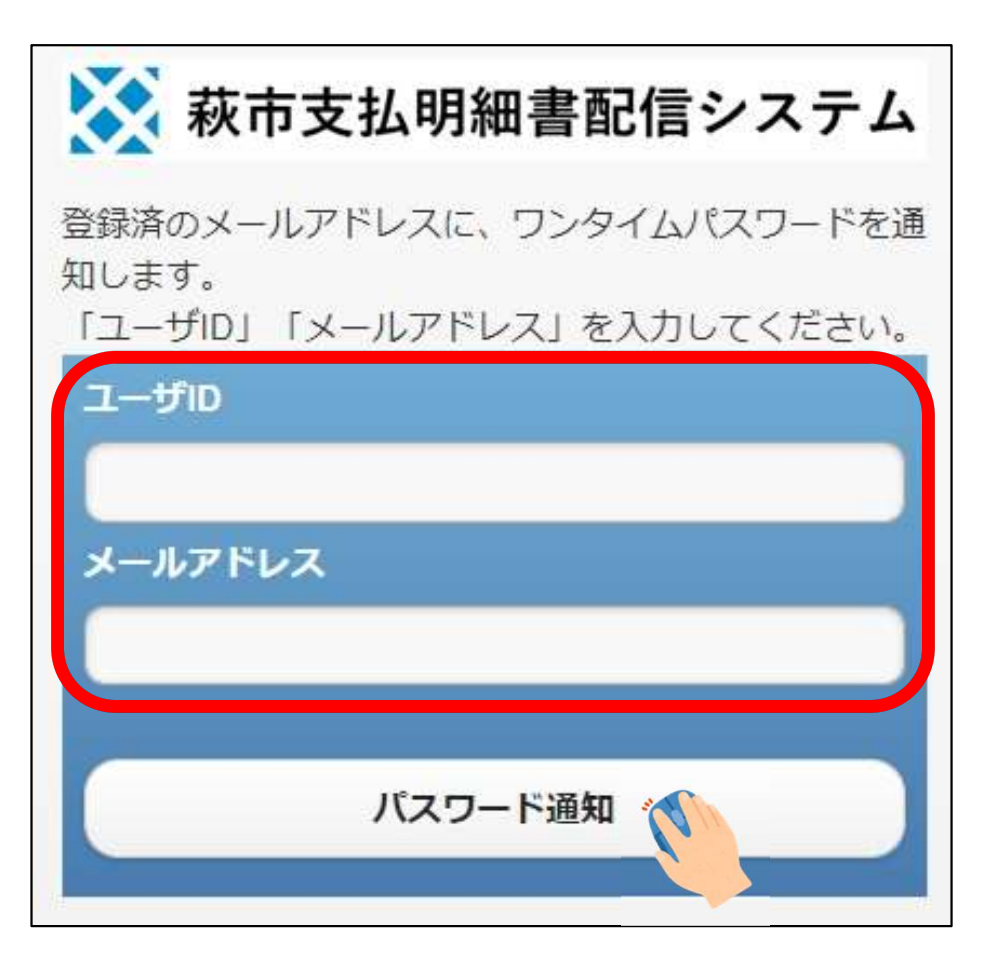

ログイン画面にてユーザIDと メールで届いたワンタイムパス ワードを入力後、「ログイン」ボ タンをクリックしてください。

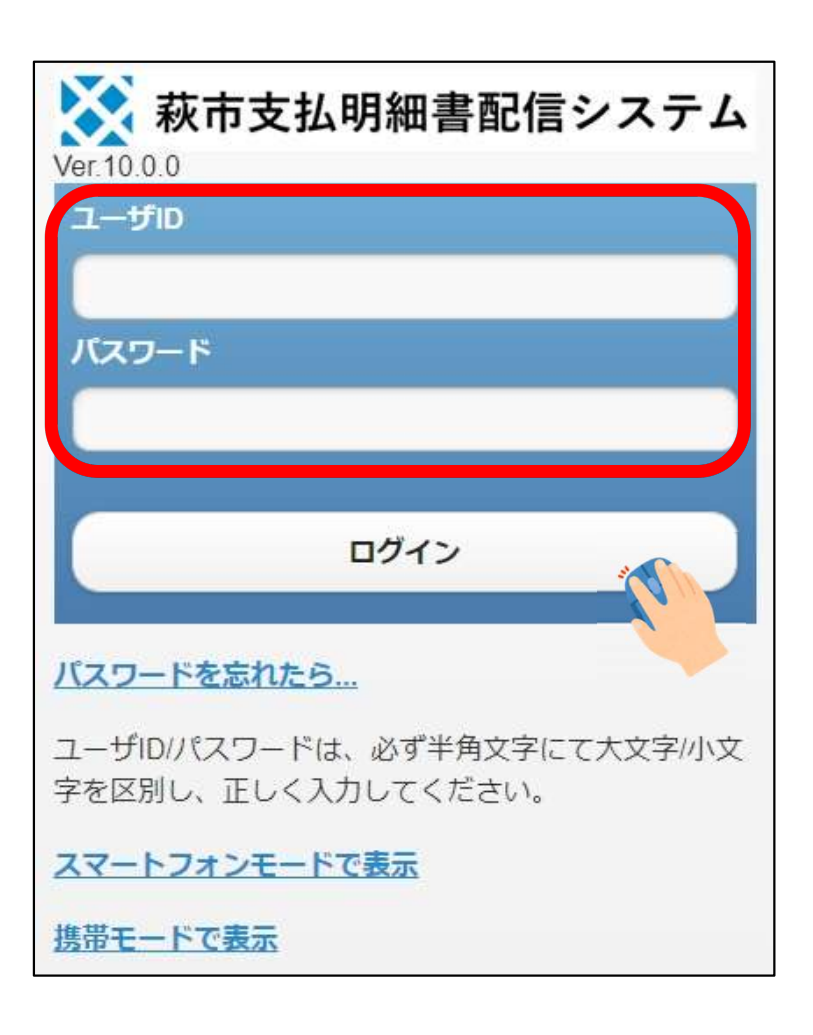

パスワード変更画面が表示された ら、新しいパスワードを入力後、 「変更」ボタンをクリックしてください。

「パスワード変更が完了しました」と表示されたら完了です。

| パスワードの変更を速やかに行ってくだ                                                 |
|--------------------------------------------------------------------|
| さい。                                                                |
| パスワードに関する注意点                                                       |
|                                                                    |
| 使用可能な文子は、 <b>干用央子+干用奴子</b> です。<br>文字種類を <b>2種類以上</b> 組み合わせて設定してくださ |
| ),                                                                 |
| ログインパスワード                                                          |
| 4-20文字で設定してください。                                                   |
| ユーザIDと異なるパスワードを設定してください。                                           |
| ログイン時、ハスフートを3回间遅えるとアカウント<br>コックされます。                               |
|                                                                    |
| ログインバスワード                                                          |
| 新パスワード                                                             |
|                                                                    |
|                                                                    |
| 新パスワード(確認)                                                         |
|                                                                    |
|                                                                    |
| 変更 🔨                                                               |
|                                                                    |
|                                                                    |